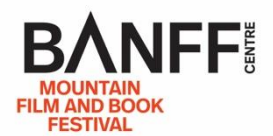

<u>ن</u> + 8

## HOW TO: Pre-Order a Film

1. From the Online Films Program web page (<u>watch.banffcentre.ca/filmfest</u>) and the Passholders Only category, click on the film you'd like to pre-order/reserve.

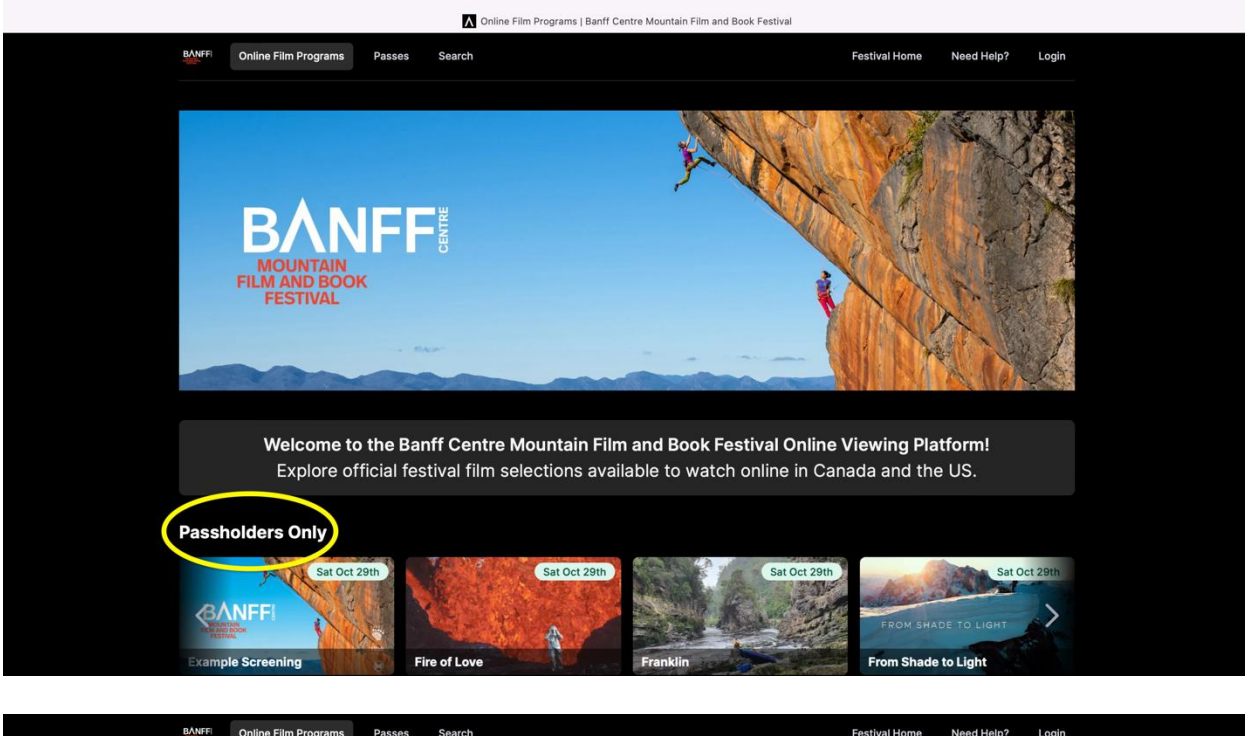

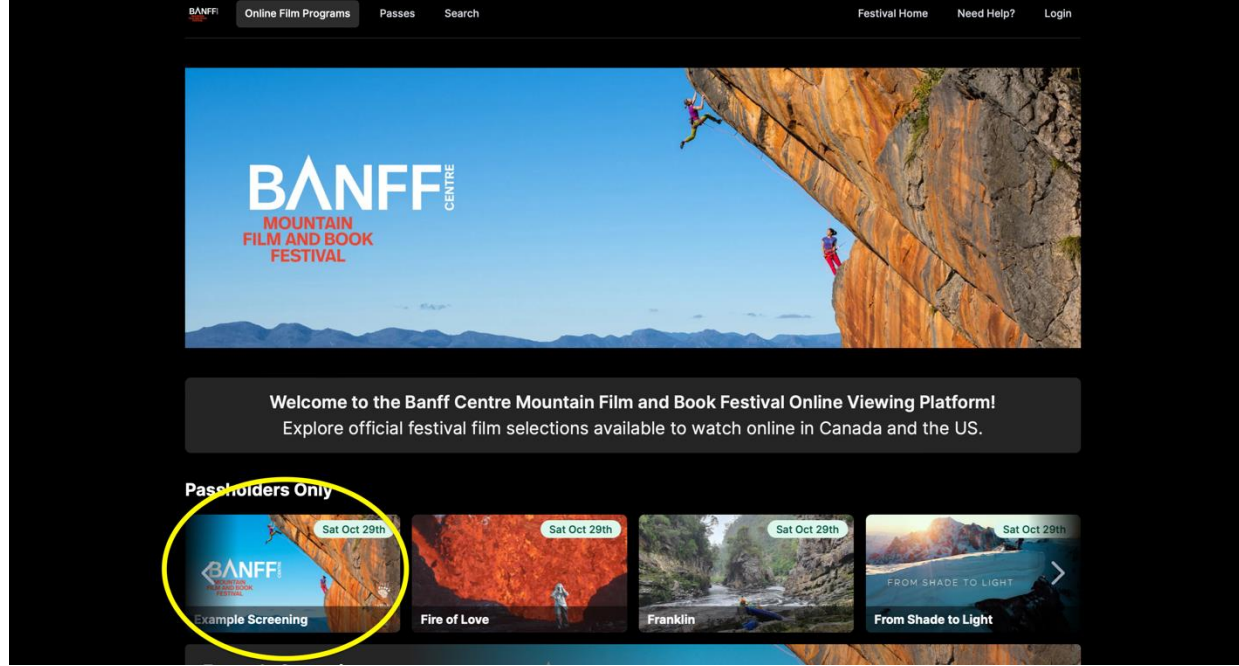

2. You'll be brought to the screening page with all the film information including a description, length, language, director and producer, etc.

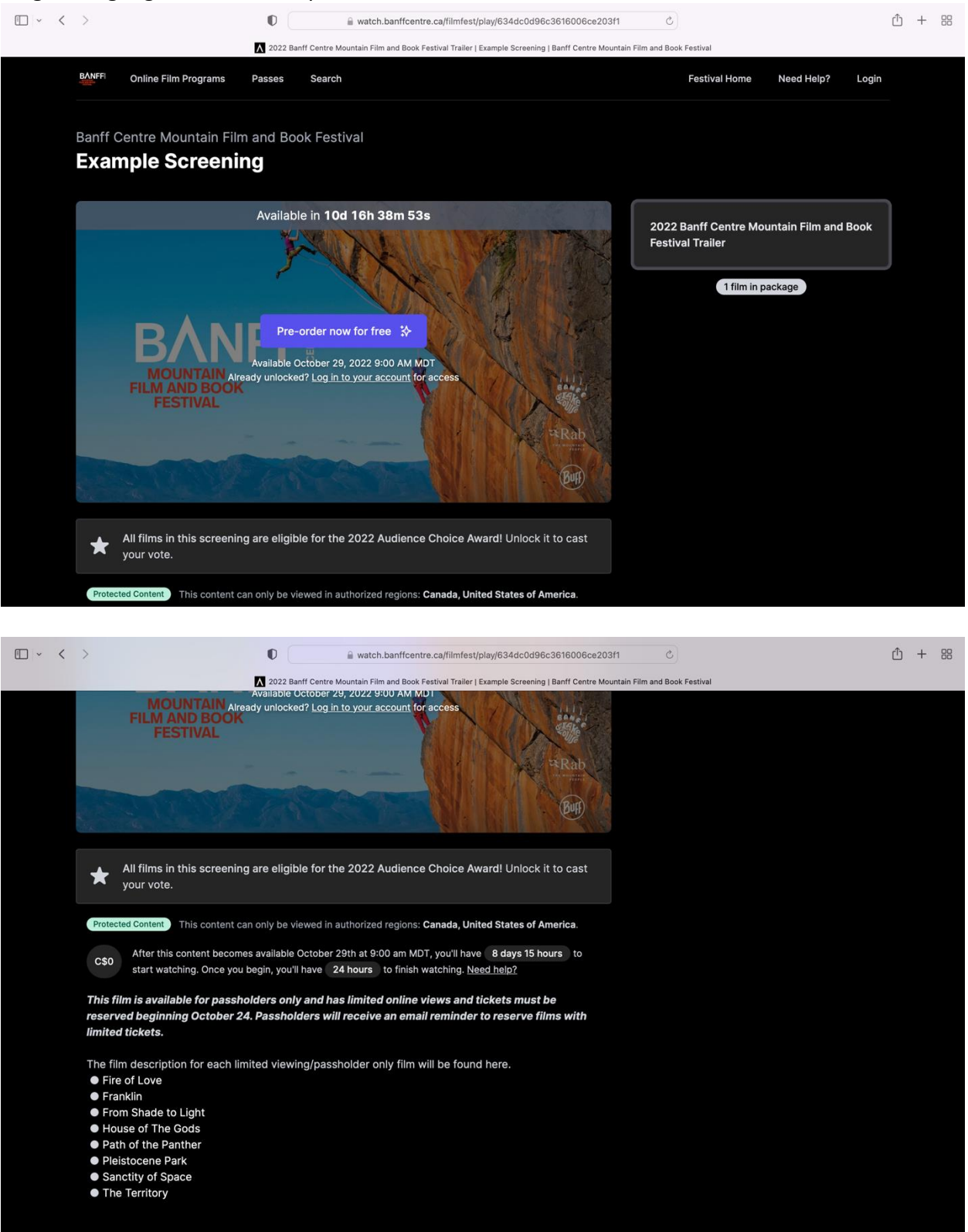

3. Click "Pre-order now for free." The program will be saved to your content library and you can view it any time during the festival period of Oct 29-Nov 6.

**Important:** If there is no option to pre-order, it means that pre-orders have been filled and there are no tickets left.

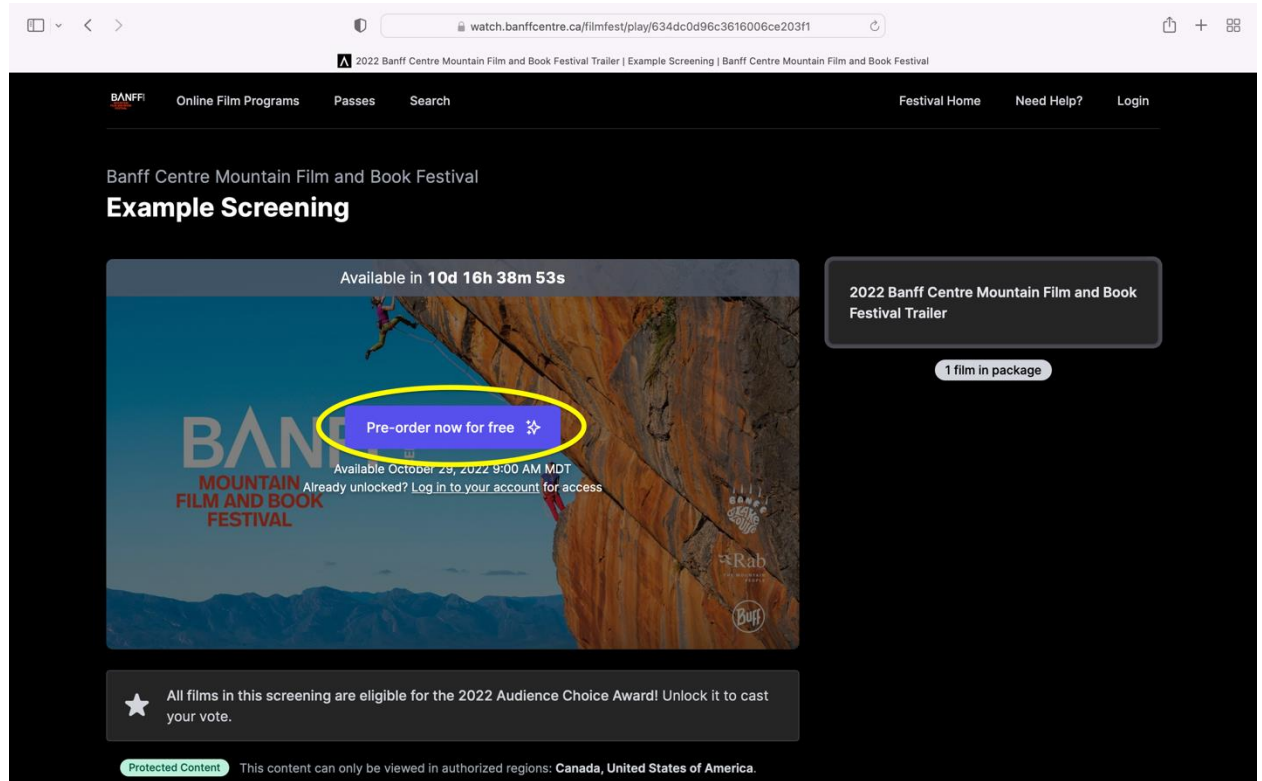

4. To view your content library, click on your initial at the top right of the page, choose 'My content library' from the dropdown menu and it will take you to your content library where you can click on content to watch once the film is available for viewing.

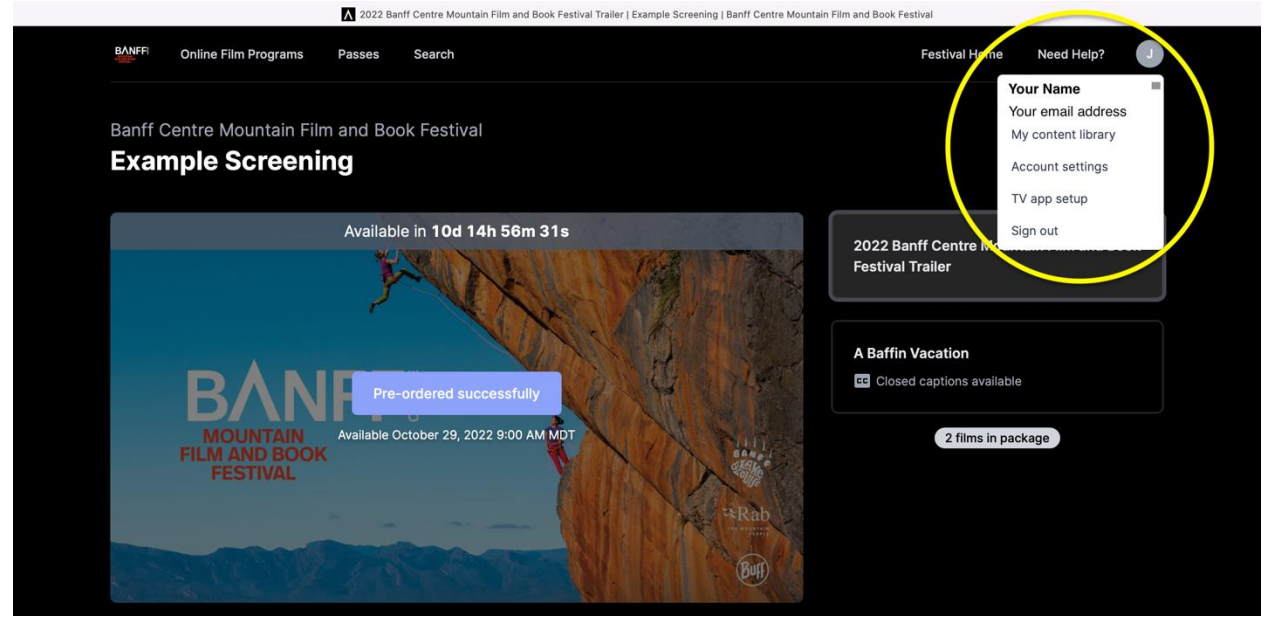

Your content library will be populated with your pre-ordered films. Use the back arrow to get back to the online films home page.

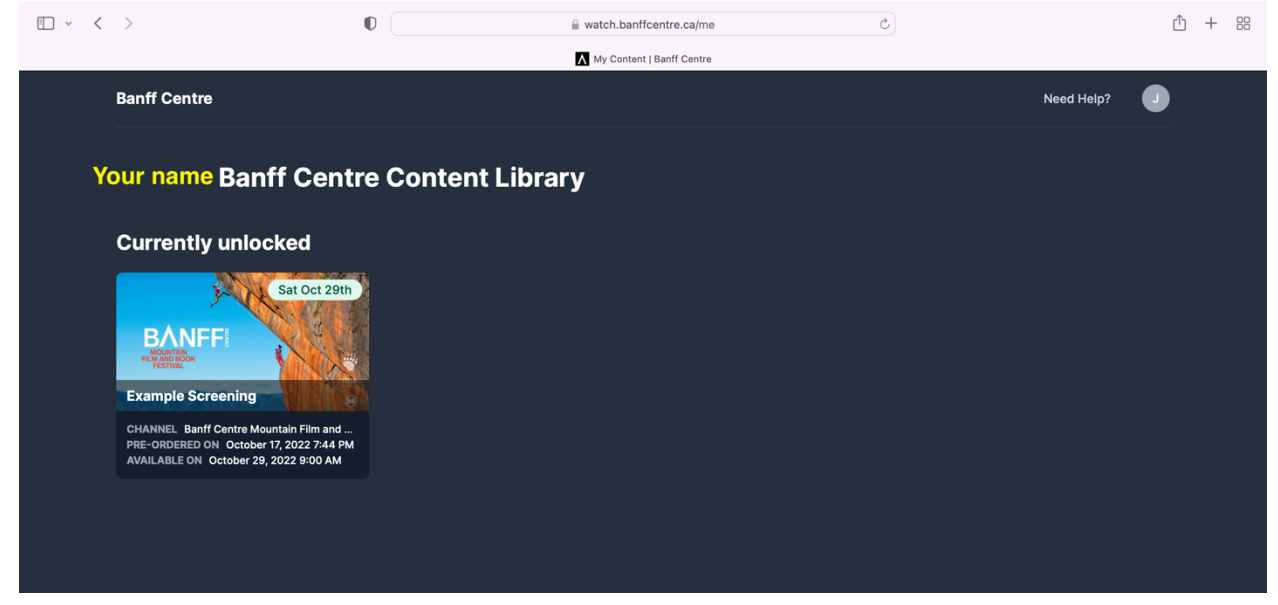